## Outlook 2013 IMAP Ordner werden erst nach erneutem Aufruf aktualisiert

Bei mir hat folgender Weg das Problem gelöst:

- öffne in Outlook: Datei - Optionen - Erweitert

- dann auf Senden und Empfangen: Senden und Empfangen öffnen

Dort steht: Gruppenname alle Konten und Übermittlung Online und Offline

Das funktioniert aber erst wenn man folgendes einstellt:

- bearbeiten anklicken

- für jedes Konto müssen alle Haken gesetzt sein

- bei Nachrichten empfangen den Punkt "Das unten definierte benutzerdefinierte Verhalten

verwenden"

- dann für jedes Konto die Ordner auswählen die mit F9 und regelmäßigen Abruf aktualisiert

werden sollen.

- mit "ok" schließen

- Senden und Empfangen Gruppe schließen

- Outlook schließen und neu starten

Nun sollte die Aktualisierung mit F9 oder automatisch für die gewählten Ordner funktionieren.

Datei -> Optionen ->Erweitert -> Senden und Empfangen -> Senden/Empfangen... -> Einstellungen für Gruppe "Alle Konten" -> Automatische Übermittlung alle X Minuten). Standardmäßig sind hier 30 Minuten hinterlegt, welche ich auf 1 Minute reduziert habe.

Schau bitte hier, welche Add-Ins aktiv sind und deaktiviere diese testweise:

Outlook >> Datei >> Optionen >> Add-Ins >> Verwalten (COM-Add-Ins) **Gehe zu ...** >> Haken entfernen und mit [OK] bestätigen

## Automatisch IMAP-Ordner synchronisieren

<u>Benutzerdefiniertes Sync-Verhalten</u>Mithilfe unten stehender Anleitung synchronisieren Sie Ihr IMAP-Konto automatisch.

- 1. Klicken Sie als Erstes auf den Tab "SENDEN/EMPFANGEN" im Menüband.
- 2. Danach klappen Sie die Dropdown-Leiste "Senden-Empfangen-Gruppen" auf.
- 3. Wählen Sie nun den Punkt "Senden-Empfangen-Gruppen definieren..." aus.

- 4. Im nächsten Fenster klicken Sie zunächst auf "Neu..." und geben der Gruppe den Namen "IMAP-Sync".
- 5. Wählen Sie in der linken Leiste Ihr IMAP-Konto an.
- 6. Vergewissern Sie sich, dass auf der rechten Seite der Punkt "Konto in dieser Gruppe miteinbeziehen" markiert ist.
- Danach aktivieren Sie noch den Punkt "Das unten definierte benutzerdefinierte Verhalten anwenden". Nun können Sie alle Ordner auswählen, die Sie synchronisieren möchten (Beispiel: siehe Grafik). Wiederholen Sie die Schritte 5 – 7 für jedes weitere IMAP-Konto.
- 8. Bestätigen Sie Ihre Auswahl mit einem Klick auf "OK".
- 9. Im unteren Abschnitt des Fensters können Sie noch festlegen, wie häufig auf neue Mails geprüft werden soll.

| Kenter | 7 Barris                                                                                                    |                                                                           |
|--------|----------------------------------------------------------------------------------------------------|---------------------------------------------------------------------------|
| Konten | Konto in dieser Gruppe mit einbeziehen                                                                                                    | Kontoeigenschaften                                                        |
| GMail  | Kontooptionen                                                                                                    |                                                                           |
|        | Legen Sie die Optionen für das ausgewählte Konto f                                                                                                    | est                                                                       |
|        | Nachgichten senden                                                                                                    |                                                                           |
|        | Angahl ungelesener Elemente im Ordner für abor                                                                                                    | inierte Ordner ermitteln                                                  |
|        | Nachrichten empfangen                                                                                                    |                                                                           |
|        | Vollständige Elemente einschließlich Anlagen                                                                                                    | für abonnierte Ordner herunterladen                                       |
|        | Das unten definierte benutzerdefinierte Verha                                                                                                    | alten verwenden                                                           |
|        | Ordneroptionen                                                                                                    |                                                                           |
|        | wanien sie Ordner aus dem ausgewahlten köhtö au<br>einbezogen werden sollen. Für die abonnierten Ord<br>einschließlich aller Anlagen heruntergeladen. | s, die in den Sende-JEmpfangsvorgangs<br>ner werden vollständige Elemente |
|        |                                                                                                    |                                                                           |

Falls Sie keine Auffälligkeiten feststellen konnten, installieren Outlook 2013 neu. Da Sie IMAP verwenden, bleiben die E-Mails auf dem Mailserver erhalten. Löschen Sie das Postfach-Profil in der Registry unter HKEY\_CURRENT\_USER\Software\Microsoft\Office\15.0\Outlook\Profiles